You can view your account summary, account detail by term, and pay a balance owed through AppalNet.

1. Begin by going to <u>www.appstate.edu</u> where you will find the link to your AppalNet sign on.

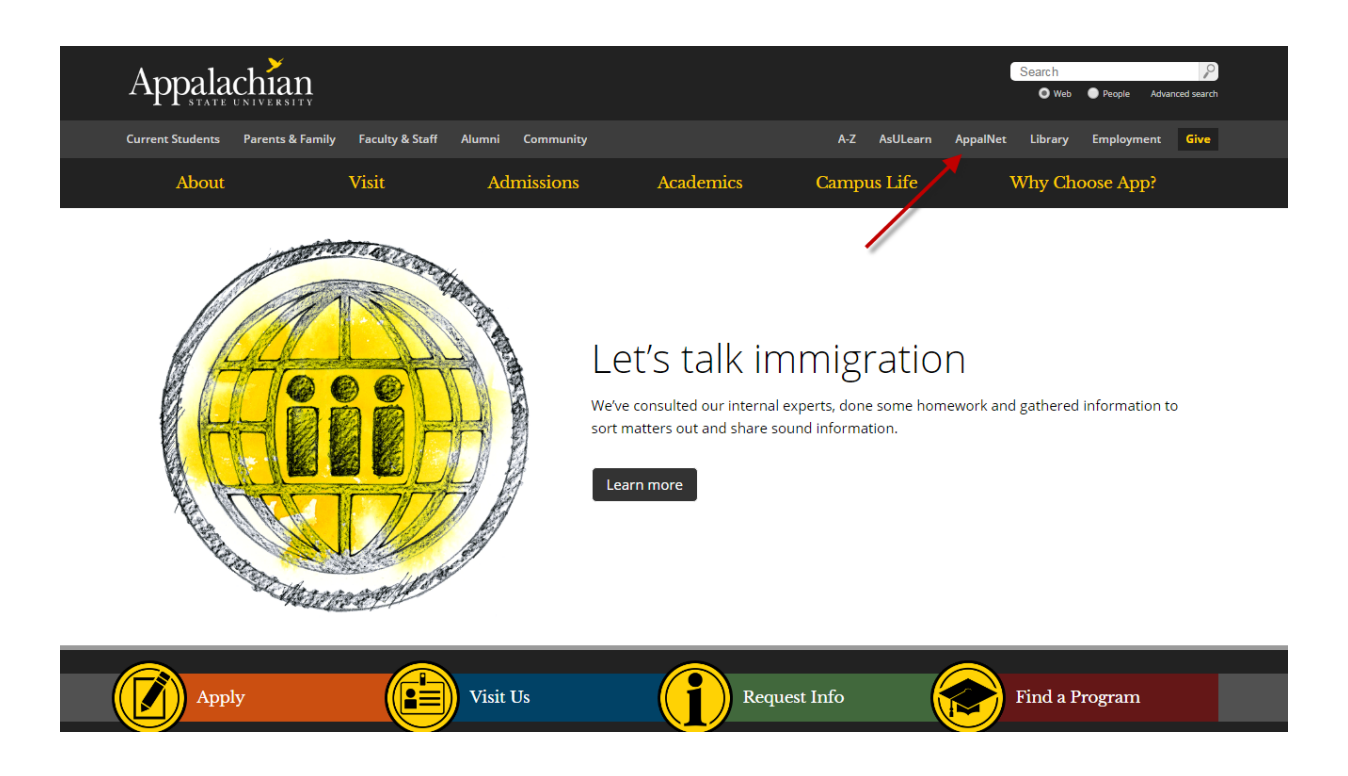

2. Login to AppalNet Self Service by clicking the Student Self Service link

| <ul> <li>Resources For:</li> <li>Mountaineer Apps Help Page</li> <li>Direct Link to Web Self Service</li> <li>Former Student Access</li> <li>Academic Calendar and Exam Schedule</li> <li>AsULearn</li> <li>Housing and Residence Life</li> <li>Office of Financial Aid</li> <li>Student Accounts/Cashier</li> <li>University Libraries</li> </ul>                                                                                                    |                                                                         | Mountaineer Mail     Mountaineer Calendar |
|----------------------------------------------------------------------------------------------------|-------------------------------------------------------------------------|-------------------------------------------|
| <ul> <li>Resources For:</li> <li>Nountaineer Apps Help Page</li> <li>Direct Link to Web Self Service</li> <li>Former Student Access</li> <li>Academic Calendar and Exam Schedule</li> <li>AsULearn</li> <li>Housing and Residence Life</li> <li>Office of Financial Aid</li> <li>Student Accounts/Cashier</li> <li>University Libraries</li> </ul> Prospective Students Faculty and Staff <ul> <li>Password Manager</li> <li>Request Computer Assistance</li> </ul>                                                                                                    |                                                                         | Mountaineer Drive                         |
| <ul> <li>Direct Link to Web Self Service</li> <li>Former Students</li> <li>DegreeWorks</li> <li>Mapworks</li> <li>Mountaineer Apps</li> <li>Schedule an Advising Appointment (UC Students ONLY)</li> <li>Aportfolio</li> <li>Parking Registration</li> <li>AppCard Online</li> <li>Student Self-Service</li> <li>Faculty and Staff</li> <li>Direct Link to Web Self Service</li> <li>Former Student Access</li> <li>Academic Calendar and Exam Schedule</li> <li>AsULearn</li> <li>Housing and Residence Life</li> <li>Office of Financial Aid</li> <li>Student Accounts/Cashier</li> <li>University Libraries</li> <li>University Libraries</li> <li>Computer Assistance</li> <li>Password Manager</li> <li>Request Computer Assistance</li> </ul> | Resources For:                                                          | Mountaineer Apps Help Page                |
| Current Students                                                                                                    |                                                                         | Direct Link to Web Self Service           |
| <ul> <li>DegreeWorks</li> <li>Mapworks</li> <li>Mountaineer Apps</li> <li>Schedule an Advising Appointment (UC Students ONLY)</li> <li>Aportfolio</li> <li>Parking Registration</li> <li>AppCard Online</li> <li>Student Self-Service</li> <li>Faculty and Staff</li> <li>Academic Calendar and Exam Schedule</li> <li>AsULearn</li> <li>Housing and Residence Life</li> <li>Office of Financial Aid</li> <li>Student Accounts/Cashier</li> <li>University Libraries</li> </ul>                                                                                                    | Current Students                                                        | Former Student Access                     |
| <ul> <li>DegreeWorks</li> <li>Mapworks</li> <li>Mountaineer Apps</li> <li>Schedule an Advising Appointment (UC Students ONLY)</li> <li>Aportfolio</li> <li>Parking Registration</li> <li>AppCard Online</li> <li>Student Self-Service</li> <li>Improve Students</li> <li>Faculty and Staff</li> <li>AsULearn</li> <li>Housing and Residence Life</li> <li>Office of Financial Aid</li> <li>Student Accounts/Cashier</li> <li>University Libraries</li> <li>University Libraries</li> <li>Improve Students</li> <li>Faculty and Staff</li> <li>Password Manager</li> <li>Request Computer Assistance</li> </ul>                                                                                                    |                                                                         | Academic Calendar and Exam Schedule       |
| <ul> <li>Mapworks</li> <li>Mountaineer Apps</li> <li>Schedule an Advising Appointment (UC Students ONLY)</li> <li>Aportfolio</li> <li>Parking Registration</li> <li>AppCard Online</li> <li>Student Self-Service</li> <li>Prospective Students</li> <li>Faculty and Staff</li> <li>Computer Assistance</li> <li>Password Manager</li> <li>Request Computer Assistance</li> </ul>                                                                                                    | DegreeWorks                                                             | AsULearn                                  |
| <ul> <li>Mountaineer Apps</li> <li>Schedule an Advising Appointment (UC Students ONLY)</li> <li>Aportfolio</li> <li>Parking Registration</li> <li>AppCard Online</li> <li>Student Self-Service</li> <li>Faculty and Staff</li> <li>Office of Financial Aid</li> <li>Student Accounts/Cashier</li> <li>University Libraries</li> <li>Omputer Assistance</li> <li>Password Manager</li> <li>Request Computer Assistance</li> </ul>                                                                                                    | Mapworks                                                                | Housing and Residence Life                |
| <ul> <li>Schedule an Advising Appointment (UC Students ONLY)         <ul> <li>Aportfolio</li> <li>Parking Registration</li> <li>AppCard Online</li> <li>Student Self-Service</li> </ul> </li> <li>Prospective Students         <ul> <li>Faculty and Staff</li> <li>Password Manager</li> <li>Request Computer Assistance</li> </ul> </li> </ul>                                                                                                    | Mountaineer Apps                                                        | Office of Financial Aid                   |
| <ul> <li>Aportfolio</li> <li>Parking Registration</li> <li>AppCard Online</li> <li>Student Self-Service</li> <li>Prospective Students</li> <li>Faculty and Staff</li> <li>Computer Assistance</li> <li>Password Manager</li> <li>Request Computer Assistance</li> </ul>                                                                                                    | <ul> <li>Schedule an Advising Appointment (UC Students ONLY)</li> </ul> | Student Accounts/Cashier                  |
| <ul> <li>Parking Registration</li> <li>AppCard Online</li> <li>Student Self-Service</li> <li>Prospective Students</li> <li>Faculty and Staff</li> <li>Password Manager</li> <li>Request Computer Assistance</li> </ul>                                                                                                    | Aportfolio                                                              | University Libraries                      |
| <ul> <li>AppCard Online</li> <li>Student Self-Service</li> <li>Prospective Students</li> <li>Faculty and Staff</li> <li>Password Manager</li> <li>Request Computer Assistance</li> </ul>                                                                                                    | Parking Registration                                                    |                                           |
| <ul> <li>Student Self-Service</li> <li>Prospective Students</li> <li>Faculty and Staff</li> <li>Password Manager</li> <li>Request Computer Assistance</li> </ul>                                                                                                    | AppCard Online                                                          |                                           |
| Prospective Students  Faculty and Staff  Password Manager Request Computer Assistance                                                                                                    | Student Self-Service                                                    |                                           |
| Faculty and Staff <ul> <li>Password Manager</li> <li>Request Computer Assistance</li> </ul> <ul> <li>Request Computer Assistance</li> </ul> <ul> <li>Password Manager</li> <li>Request Computer Assistance</li> </ul> <ul> <li>Password Manager</li> <li>Request Computer Assistance</li> </ul>                                                                                                    | Prospective Students                                                    | Computer Assistance                       |
| Password Manager     Request Computer Assistance                                                                                                    | Faculty and Staff                                                       |                                           |
| Request Computer Assistance                                                                                                    |                                                                         | Password Manager                          |
|                                                                                                    |                                                                         | Request Computer Assistance               |

3. Enter your User Name and Password

## Appalachian

## User Login

| Please enter your username and password. When finished, select Login.              |
|------------------------------------------------------------------------------------|
| Please Note: Entries are Case Sensitive                                            |
| To protect your privacy, please Exit and close your browser when you are finished. |
|                                                                                    |
| User Name:                                                                         |
| Password: ••••••                                                                   |
| Login                                                                              |
| Need Help?                                                                         |
| RELEASE: 8.8.1                                                                     |

4. Click on the Student link. Here you can choose to view your Account Detail by term where you can also pay an outstanding balance or view your Account Summary.

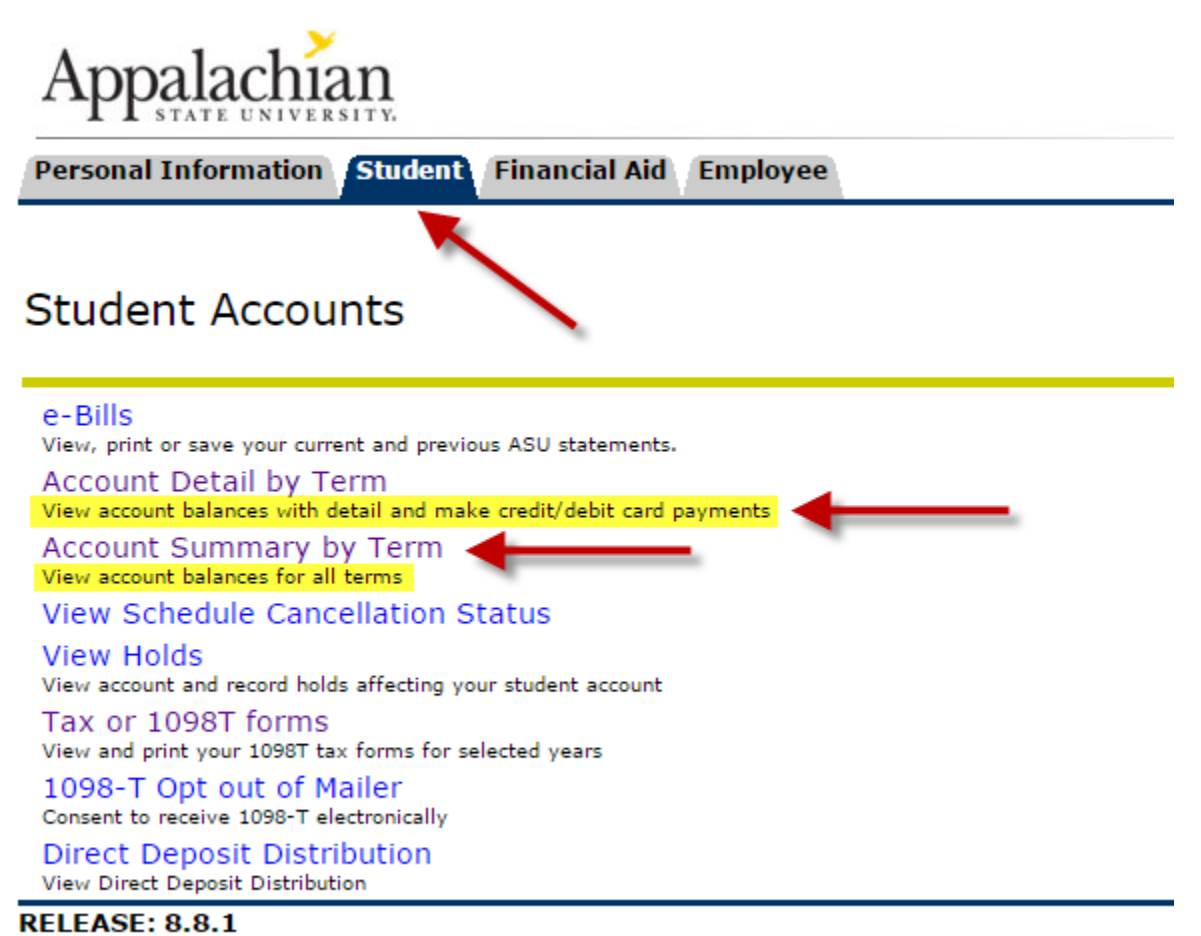

Be sure to select the term that you wish to view or pay a balance

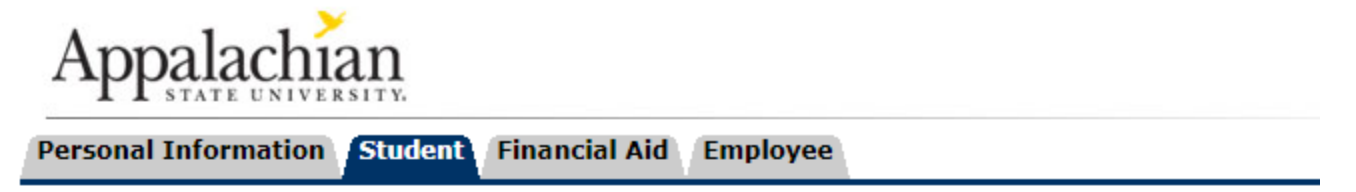

## Select Term

View the detail and make payment of account balances here.

Please be aware that the payment you make will apply to the selected term. Note that

| Select a Term         | Coloct Torm        | • |
|-----------------------|--------------------|---|
| Sciecca refili        |                    | • |
|                       | Select Term        | * |
| Submit                | Fall 2017          |   |
| Submit                | Second Summer 2017 |   |
|                       | First Summer 2017  |   |
| <b>RELEASE: 8.7.1</b> | Spring 2017        |   |
|                       | Fall 2016          |   |
|                       | Second Summer 2016 |   |
|                       | First Summer 2016  |   |
|                       | Spring 2016        |   |
|                       | Fall 2015          |   |
|                       | Second Summer 2015 |   |
|                       | First Summer 2015  |   |
|                       | Spring 2015        |   |
|                       | 5pling 2013        |   |
|                       | Canand Cummon 2014 |   |
|                       | Second Summer 2014 |   |
|                       | First Summer 2014  |   |
|                       | Spring 2014        |   |
|                       | Fall 2013          |   |
|                       | Second Summer 2013 |   |
|                       | First Summer 2013  | • |